# Your CVRT Online Account & & Self-Declaration

## A requirement for Heavy Commercial Vehicle operators

## **Demonstration Guide for Operators**

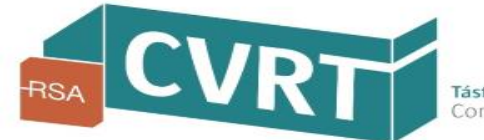

Information current as at February 2019 Version 2.0

# Introduction

#### Why you need to register for your CVRT Online Account

All operators of Heavy Commercial Vehicles (HCV) are **required by law** to submit an online '**Self-Declaration**' to the RSA every year. In order to submit your online 'Self-Declaration', you first need to **register** with the RSA for your **CVRT Online Account**. To register, visit our Commercial Vehicle Roadworthiness Testing website at www.cvrt.ie.

#### The benefits of having your CVRT Online Account with the RSA

With your **CVRT Online Account**, you can **easily access and maintain your vehicle information with the RSA** by using a number of **convenient online facilities** that enable you to:

- complete your annual 'Self-Declaration'
- update and manage your vehicle records with the RSA (required for accurate calculation of your Risk Ratings)
- book your commercial vehicle tests
- receive alerts and reminders about your vehicles
- apply for your ADR certificates and replacement CRWs
- access your 'Risk Ratings & Encounters' information with the RSA (including roadside and premises inspections)
- view your vehicle information records online (including CRW details, test reports and pass statements)
- upload additional documentation for your vehicle to your CVRT Online Account (that can then be accessed for vehicle testing and reduce the need for paperwork at test time)

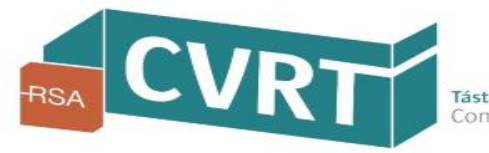

Visit the CVRT website at <u>www.cvrt.ie</u> and select a '*Log in or Register*' button

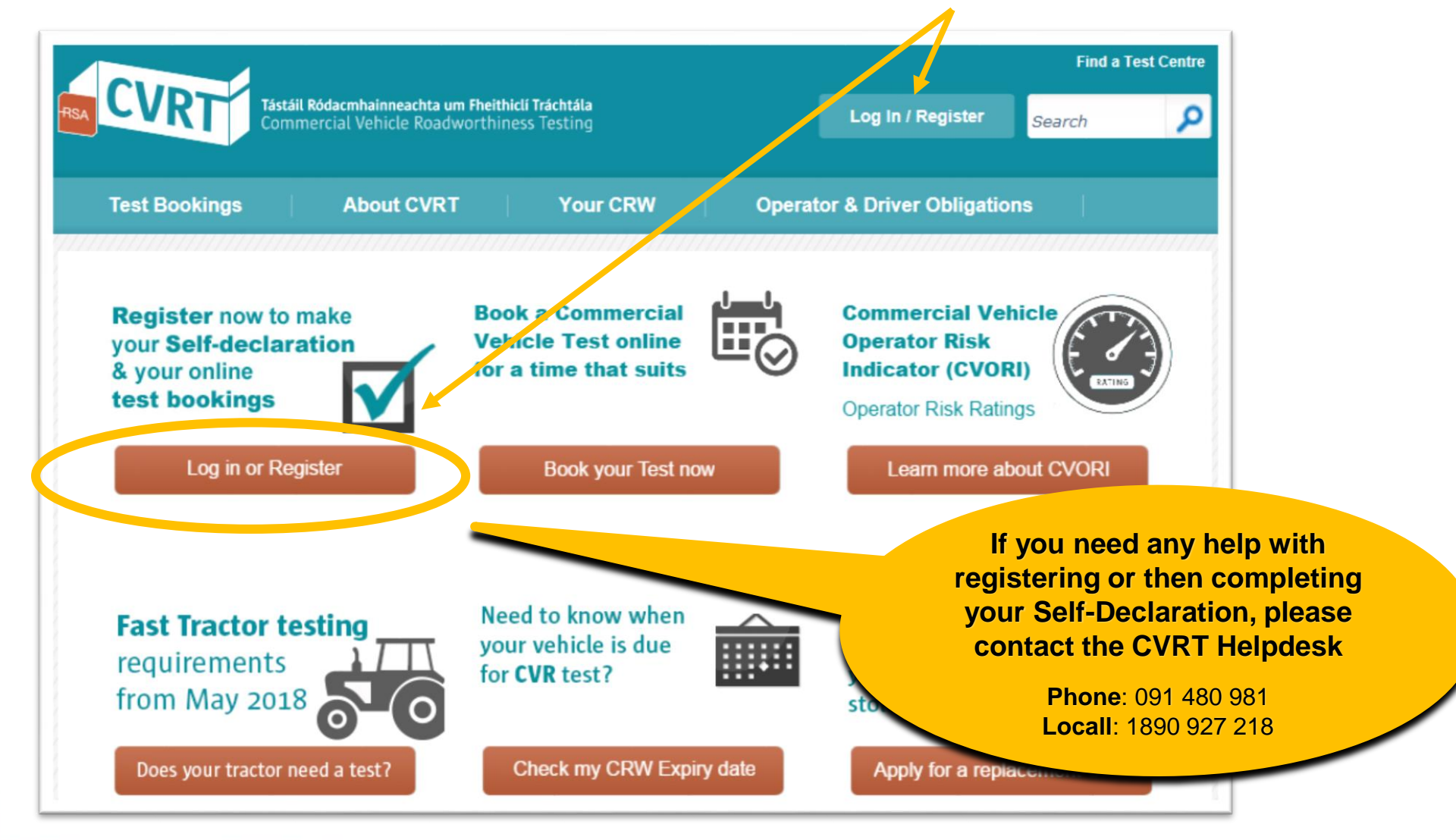

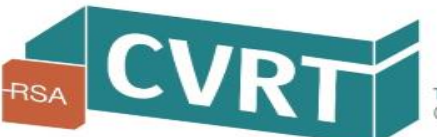

#### Select the 'Register now' button

| <b>ichta um Fheithiclí Tráchtála</b><br>Roadworthiness Testing                                                                                                    | English   C                                                                                                    |
|----------------------------------------------------------------------------------------------------|----------------------------------------------------------------------------------------------------|
|                                                                                                    |                                                                                                    |
| Not Registered?                                                                                                    | Quick Links                                                                                                    |
| Register for a CVRT Online Account in order to:<br>• Book HCV, ADR and LCV tests<br>• Submit your Operator Self-Declaration<br>• View your vehicle information (including reports)<br>• Receive alerts or ren inders about your vehicles<br>Register now | <ul> <li><u>Book LCV Test</u></li> <li><u>Help</u></li> <li><u>Do you operate a Heavy</u><br/>Commercial Vehicle?</li> <li>You are required by law to make<br/>an online Self-Declaration to the<br/>RSA every year in relation to<br/>your HCVs, Goods trailers, Buses<br/>and Ambulances.</li> <li><u>Download Demonstration Guide</u><br/>to Registration and Self<br/>Declaration (PDF)</li> </ul> |
|                                                                                                    | Archta um Fheithiclí Tráchtála   Roadworthiness Testing <b>Interpretation Not Registered? Register for a CVRT Online Account in order to:</b> <ul> <li>Book HCV, ADR and LCV tests</li> <li>Submit your Operator Self-Declaration</li> <li>View your vehicle information (including reports)</li> <li>Receive alerts or ren inders about your vehicles</li> </ul> <ul> <li>Register now</li> </ul>     |

#### Step 1 of 3 – Operator Type

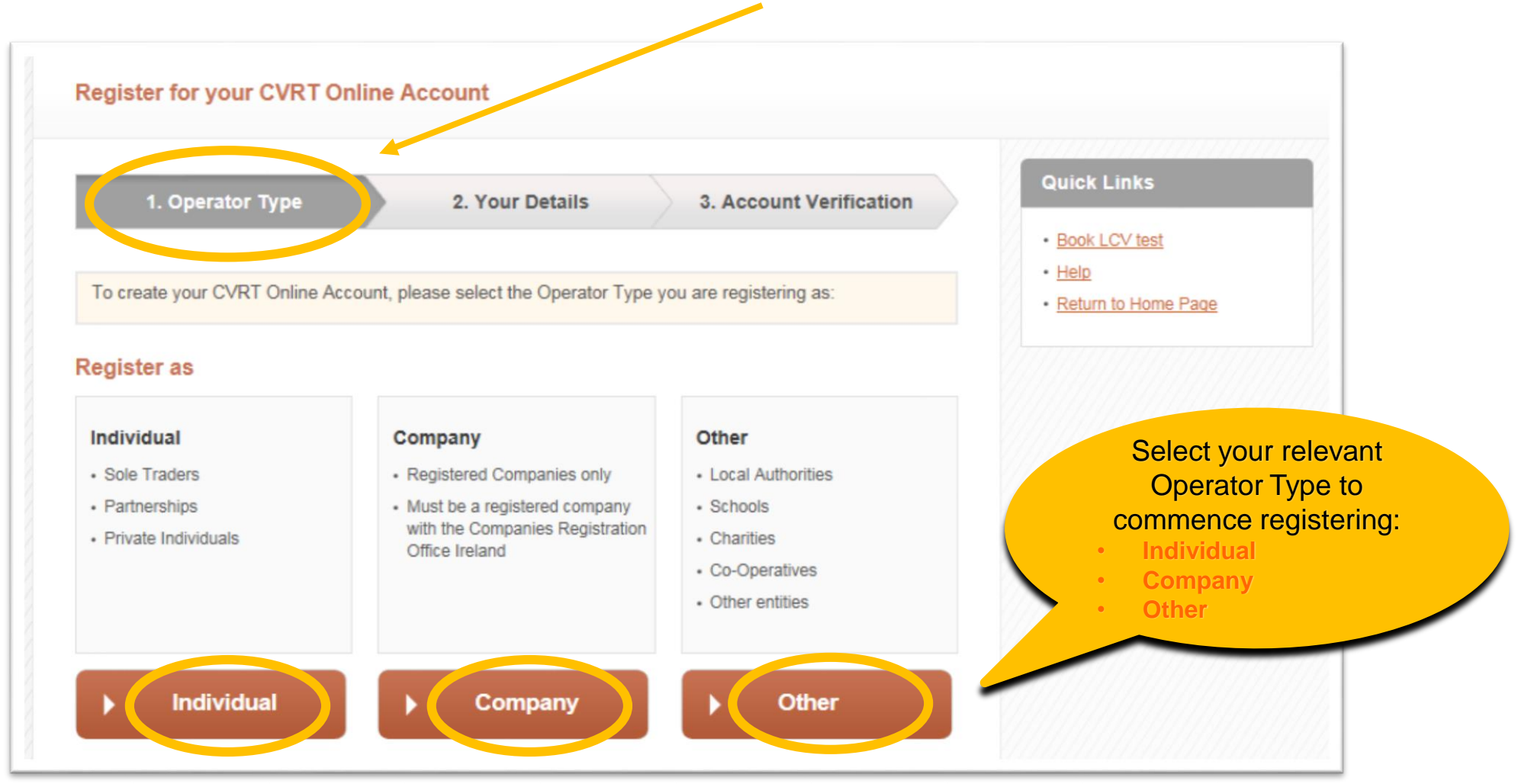

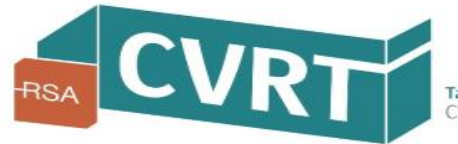

# Information required to register for a CVRT Online Account

| INDIVIDUAL                                                                                            | COMPANY                                                                                               | OTHER                           |
|----------------------------------------------------------------------------------------------------|----------------------------------------------------------------------------------------------------|---------------------------------|
| Name                                                                                                  | Company Name                                                                                          | Name of Organisation            |
| Address                                                                                               | Address                                                                                               | Address                         |
| Email                                                                                                 | Email                                                                                                 | Email                           |
| Mobile Phone number                                                                                   | Mobile Phone number                                                                                   | Mobile Phone number             |
| Contact Person Name and details                                                                       | Contact Person Name and details                                                                       | Contact Person Name and details |
| PPS Number * (note below)                                                                             | Company Registration Number                                                                           | -                               |
| Date of Birth                                                                                         | -                                                                                                    | -                               |
| RTOL Number (if licensed)                                                                             | RTOL number (if licensed)                                                                             | -                               |
| VIN/Chassis number of just one<br>vehicle on your Road Transport<br>Operator Licence<br>(if licensed) | VIN/Chassis number of just one<br>vehicle on your Road Transport<br>Operator Licence<br>(if licensed) | -                               |

\***PPS Number** is required to verify the identity of the operator and provides a level of security to prevent false registrations. The RSA is registered with the Office of the Data Protection Commissioner and strict policies and controls are in place to ensure that the PPS Number is securely kept and is only used in connection with the purpose for which it was collected.

If you have a Road Transport Operator Licence (RTOL), you will also need these details

#### Step 2 of 3 – Your Details

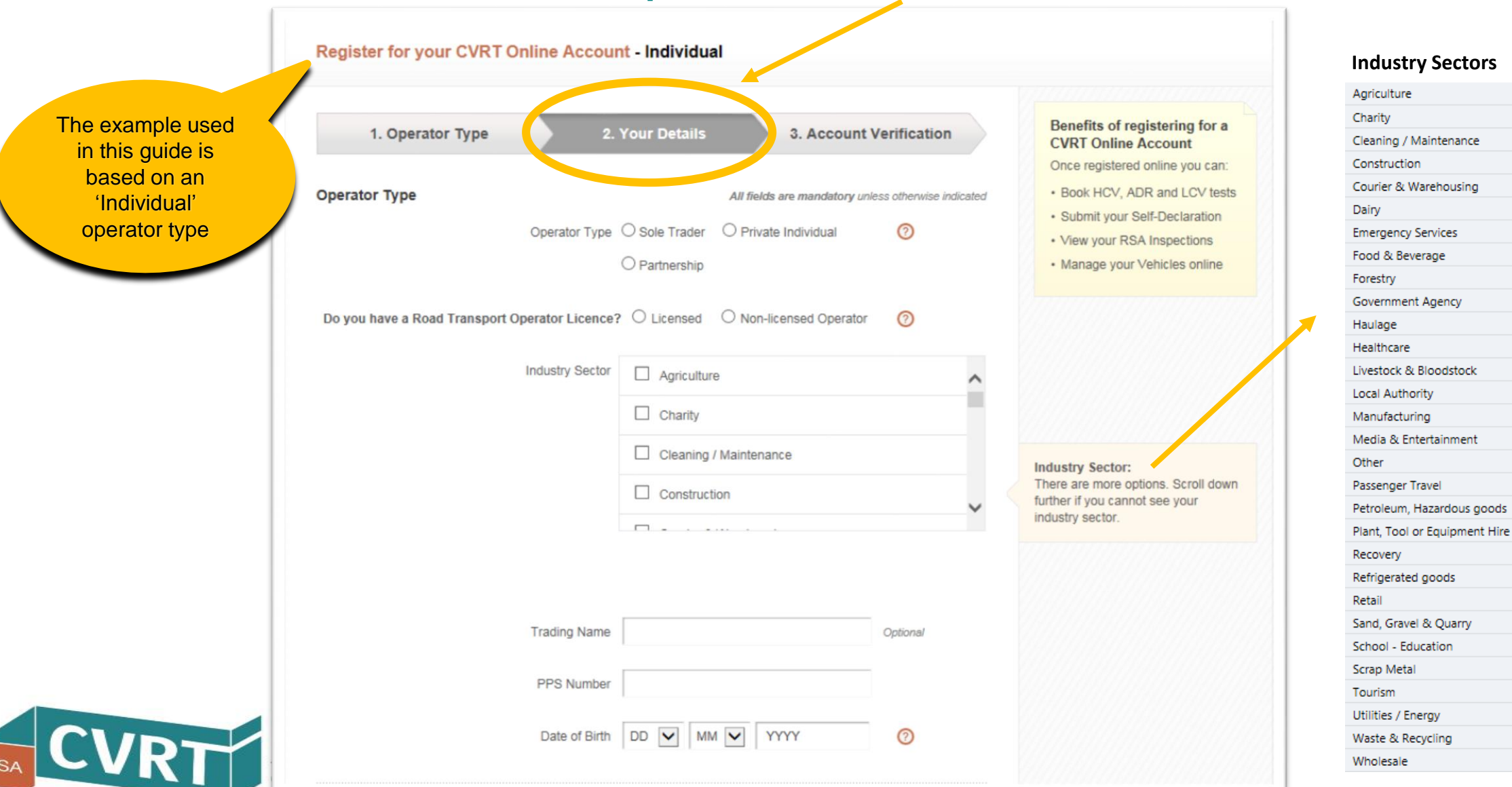

7

#### Step 2 of 3 – Your Details (continued)

| Contact Details                                                                         |                 |                |   |          |                                                                                                    |
|-----------------------------------------------------------------------------------------|-----------------|----------------|---|----------|----------------------------------------------------------------------------------------------------|
|                                                                                         | First Name      | John           |   |          | Contact Details:                                                                                               |
|                                                                                         | Last Name       | Doe            |   |          | for where your vehicles are normally<br>kept. These details are used to<br>contact you about practical vehicle |
| who the RSA can contact to<br>discuss matters relating to                               | Contact Address | 1 Bride Street |   |          | roadworthiness items. So, it may not<br>be right to use your accountant's<br>address if this is not where your |
| your commercial vehicles.<br>The contact address should<br>indicate the main address of | )               | Loughrea       |   | Optional | vehicles are managed from.                                                                                     |
| your operations.                                                                        | County          | Galway         | ~ |          |                                                                                                    |
|                                                                                         | Country         | Ireland        |   |          |                                                                                                    |

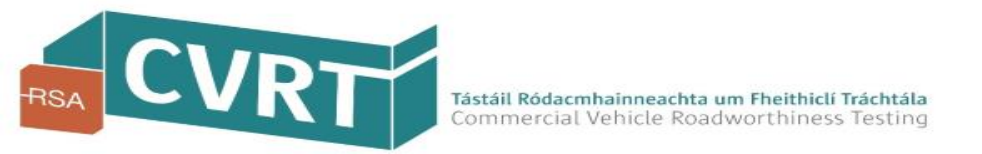

#### Step 2 of 3 – Your Details (continued)

|                                                                                                    | Email Address                                                       | jdoe@gmail.ie                                                                                                    | 0                                                                                                    |                                                                                                    |                                                        |
|----------------------------------------------------------------------------------------------------|---------------------------------------------------------------------|----------------------------------------------------------------------------------------------------|----------------------------------------------------------------------------------------------------|----------------------------------------------------------------------------------------------------|--------------------------------------------------------|
|                                                                                                    | Please confirm Email Address                                        | jdoe@gmail.ie                                                                                                    |                                                                                                    |                                                                                                    |                                                        |
|                                                                                                    | Mobile number                                                       | 089 1234567                                                                                                    | Ø                                                                                                    | Please make sure<br>there are no spaces<br>between numbers                                                 |                                                        |
|                                                                                                    | Landline number                                                     | 091480981                                                                                                    | Optional                                                                                                    | when you enter your<br>phone numbers                                                                       |                                                        |
|                                                                                                    | Preferred contact method:                                           | O Email O Post O SMS<br>Preferred contact method for future corresponde                                                                                                    | nce                                                                                                    |                                                                                                    |                                                        |
| The PIN to verify a<br>your account will b<br>text message to t<br>number you inclu<br>'Your Details' sect | nd activate<br>be sent via<br>he mobile<br>ide in the<br>tion above | Please tick if you would like to receive a safety from the RSA         Please tick to confirm you have read or and Terms & Conditions         Your CVRT Online Account PIN will be sent via a We will also email you a link. Either method will a username and password.         Register       Cancel | email updates on road<br>ur <u>Privacy Statement</u><br>SMS to your mobile phone.<br>allow you to set up your | The full details<br>Privacy Stateme<br>Terms & Conditi<br>accessing your<br>Online Accour<br>available onl | of the<br>ent and<br>ons for<br>CVRT<br>at are<br>line |

#### **Step 3 of 3 – Account Verification**

For the last step in the registration process, you will be sent a 6 digit PIN via SMS to the mobile phone number you provided. You will also receive a link via the email address you provided . Either of these methods can be used to verify your account.

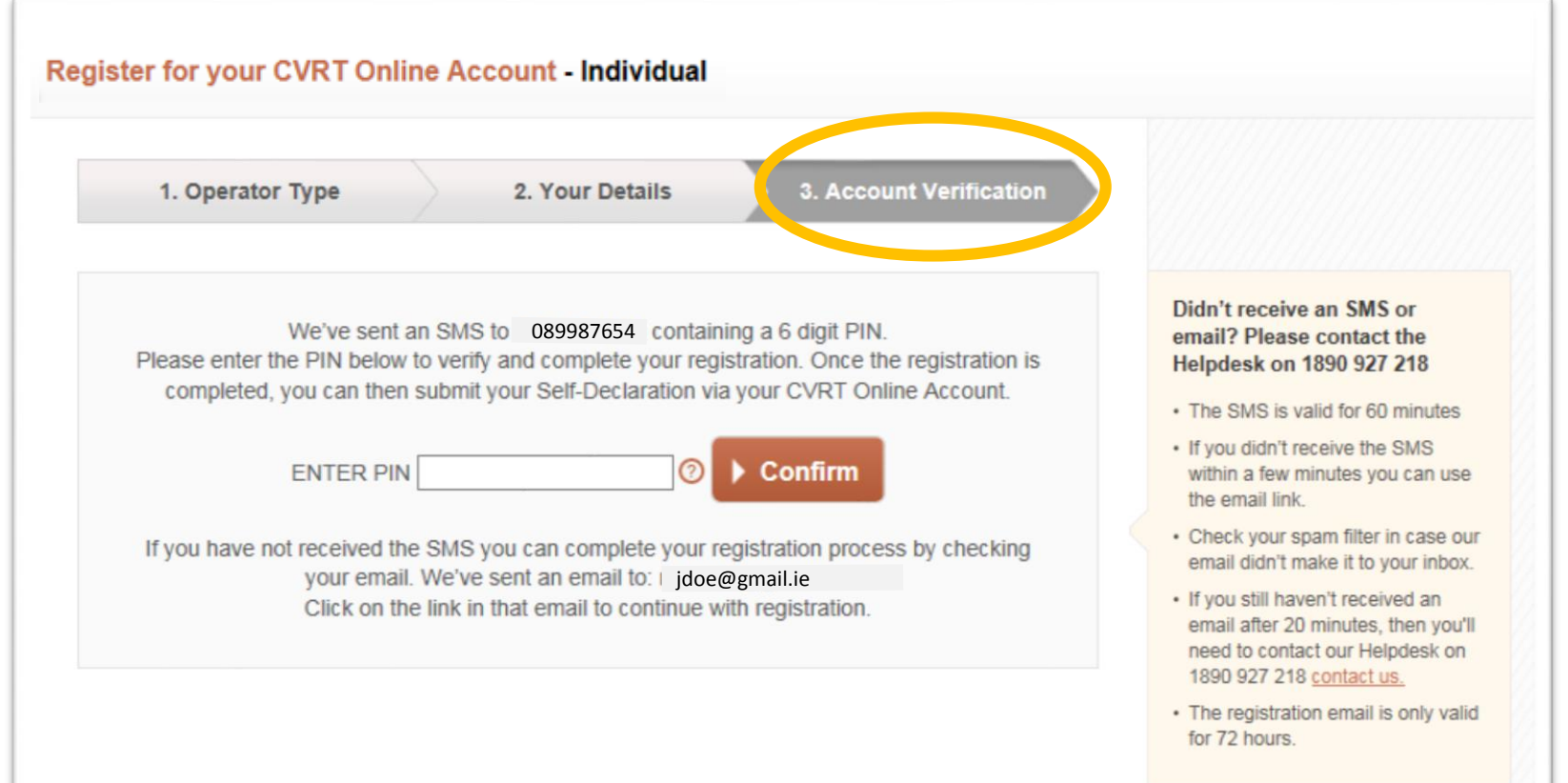

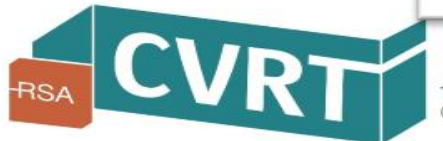

# **Registration Complete!**

### You can now log in to your CVRT Online Account

Once you have completed registration, you will then be directed to create a unique **Username** and **Password** for your CVRT Online Account.

It is important to remember your Username and Password, as you will need these details each time you want to log in and access your CVRT Online Account.

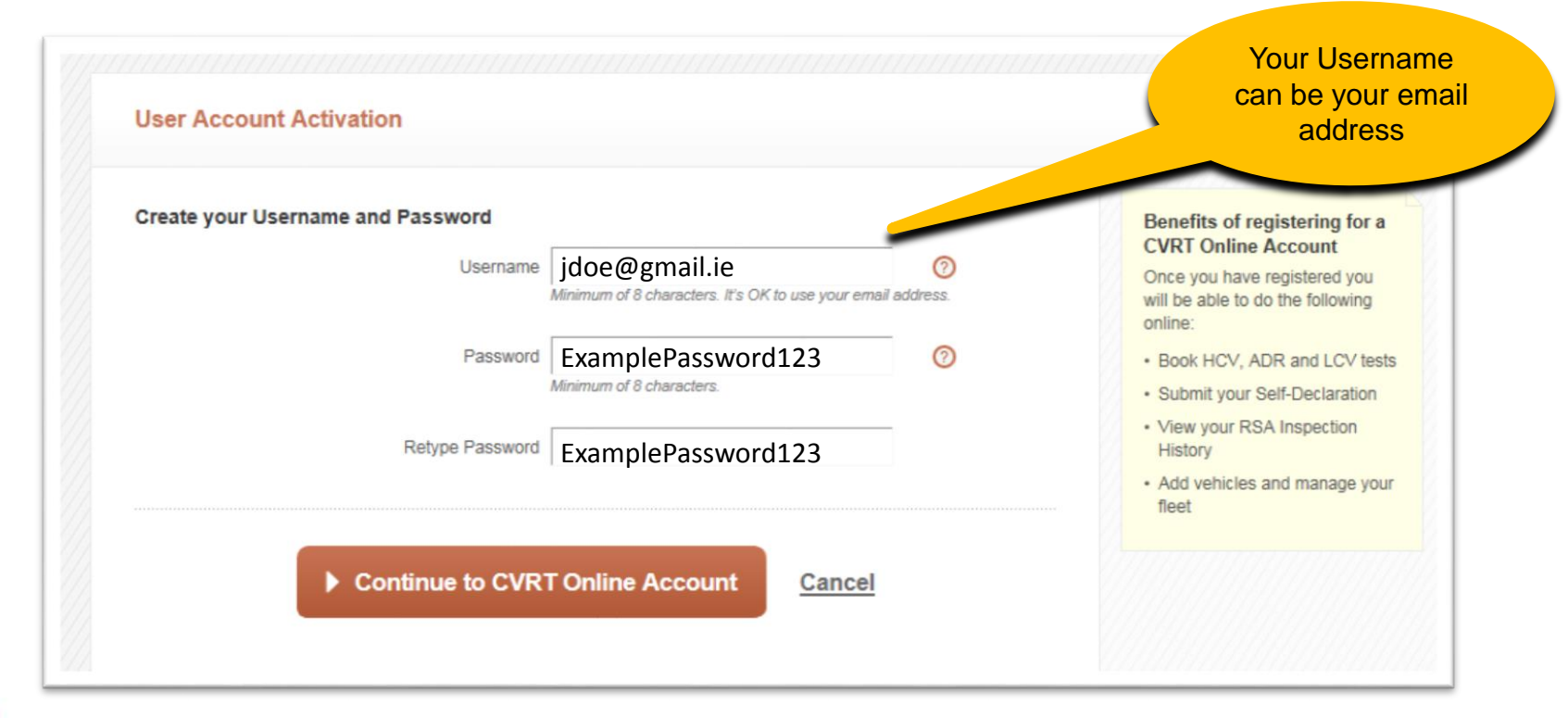

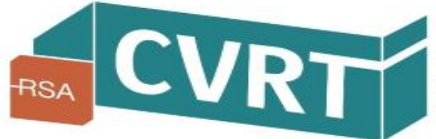

# Welcome to your CVRT Online Account!

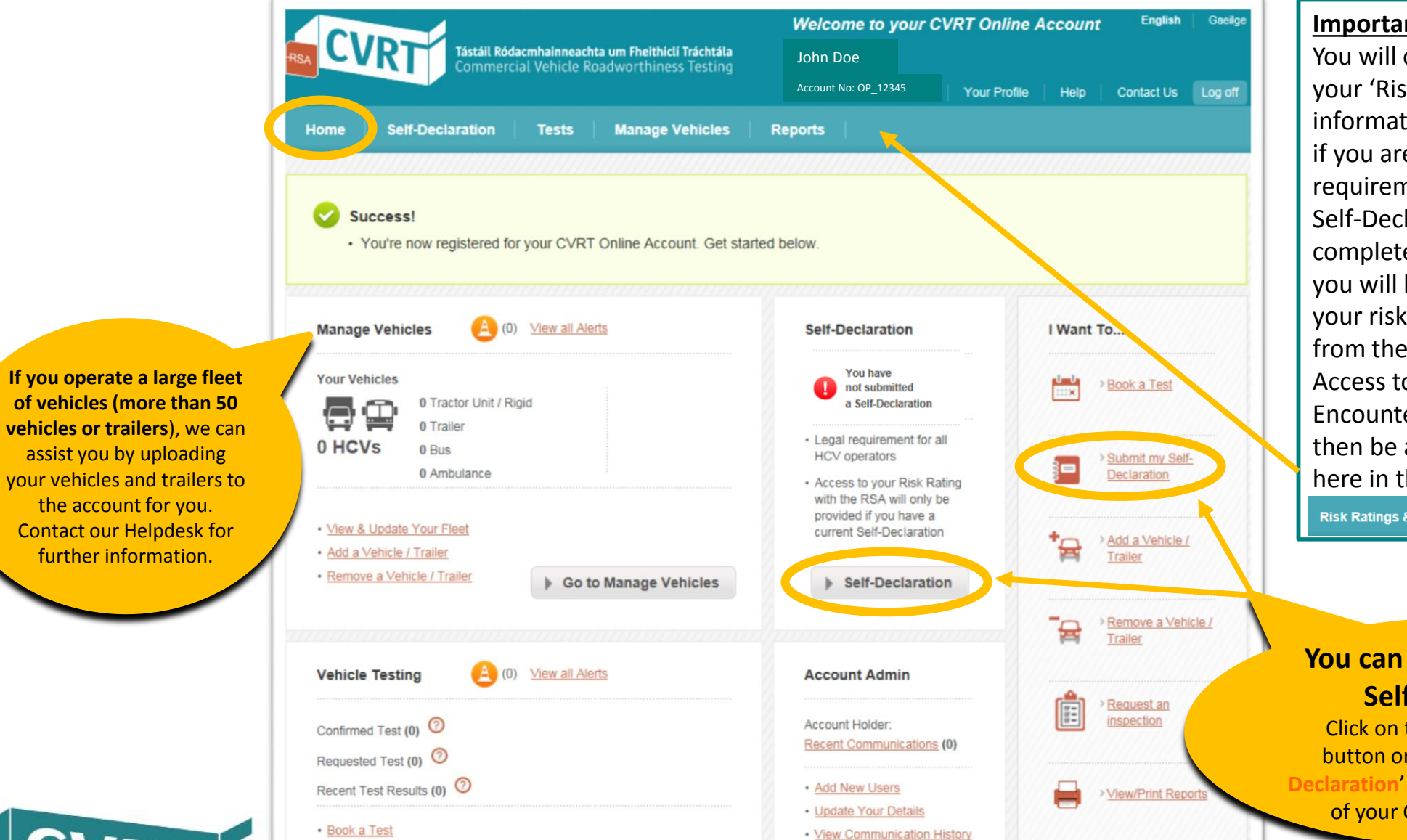

#### **Important Note**

You will only have access to view your 'Risk Ratings & Encounters' information online with the RSA if you are compliant with the requirement to have a current Self-Declaration. Once you have completed your Self-Declaration, you will be granted access to your risk ratings information as from the next business day. Access to your 'Risk Ratings & Encounters' information will then be added to your account here in the top menu.

**Risk Ratings & Encounters** 

You can now submit your **Self-Declaration** 

Click on the 'Self-Declaration' button or the 'Submit my Self-**Declaration'** link from the Home page of your CVRT Online Account

Tástáil Ródacmhainneachta um Fheithiclí Tráchtála Commercial Vehicle Roadworthiness Testing

the account for you.

further information.

# Completing your Self-Declaration

**CVRT Helpdesk Phone**: 091 480 981 **Locall**: 1890 927 218

### OK – Let's get started!

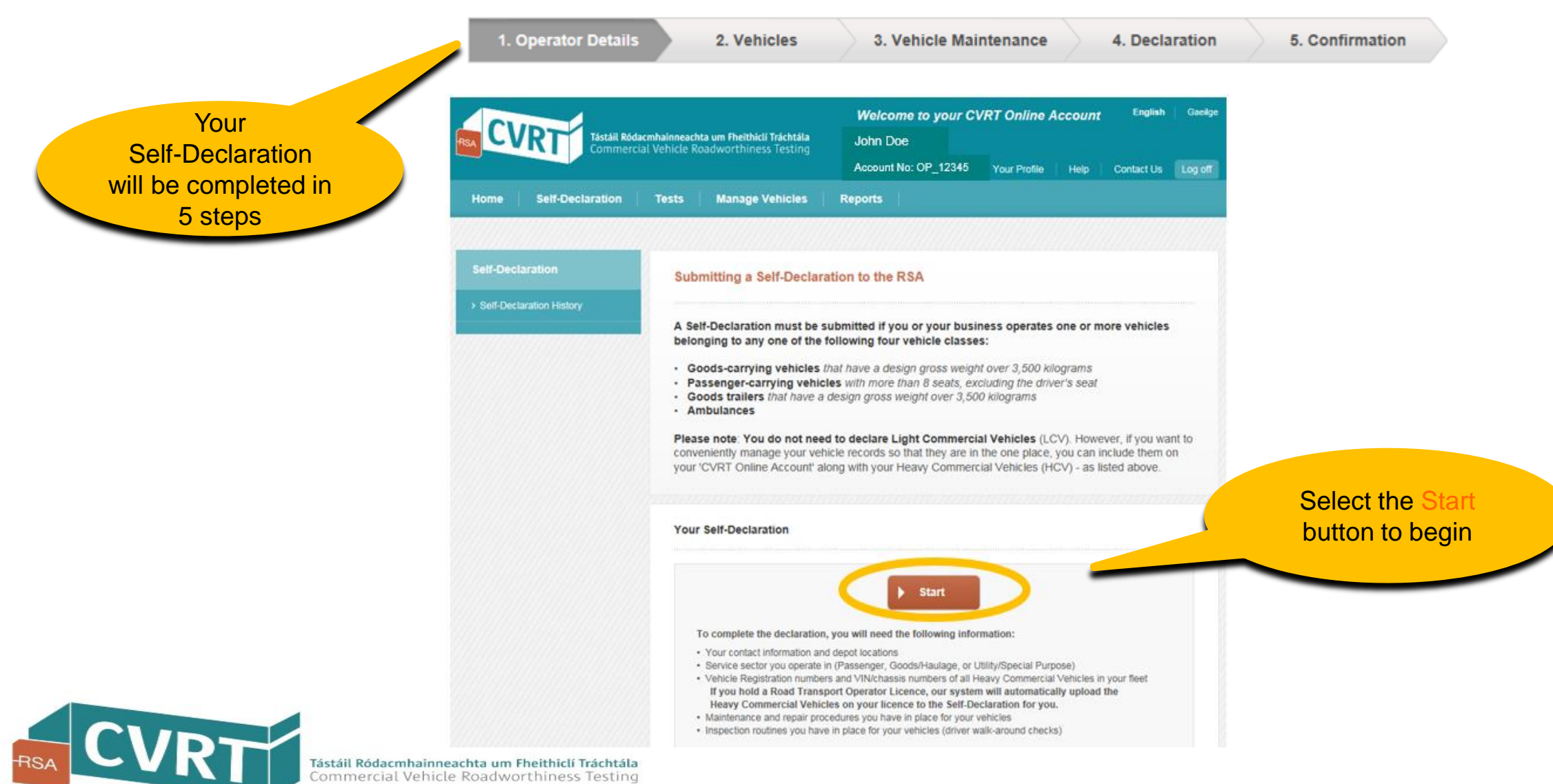

### Step 1 of 5 – Operator Details

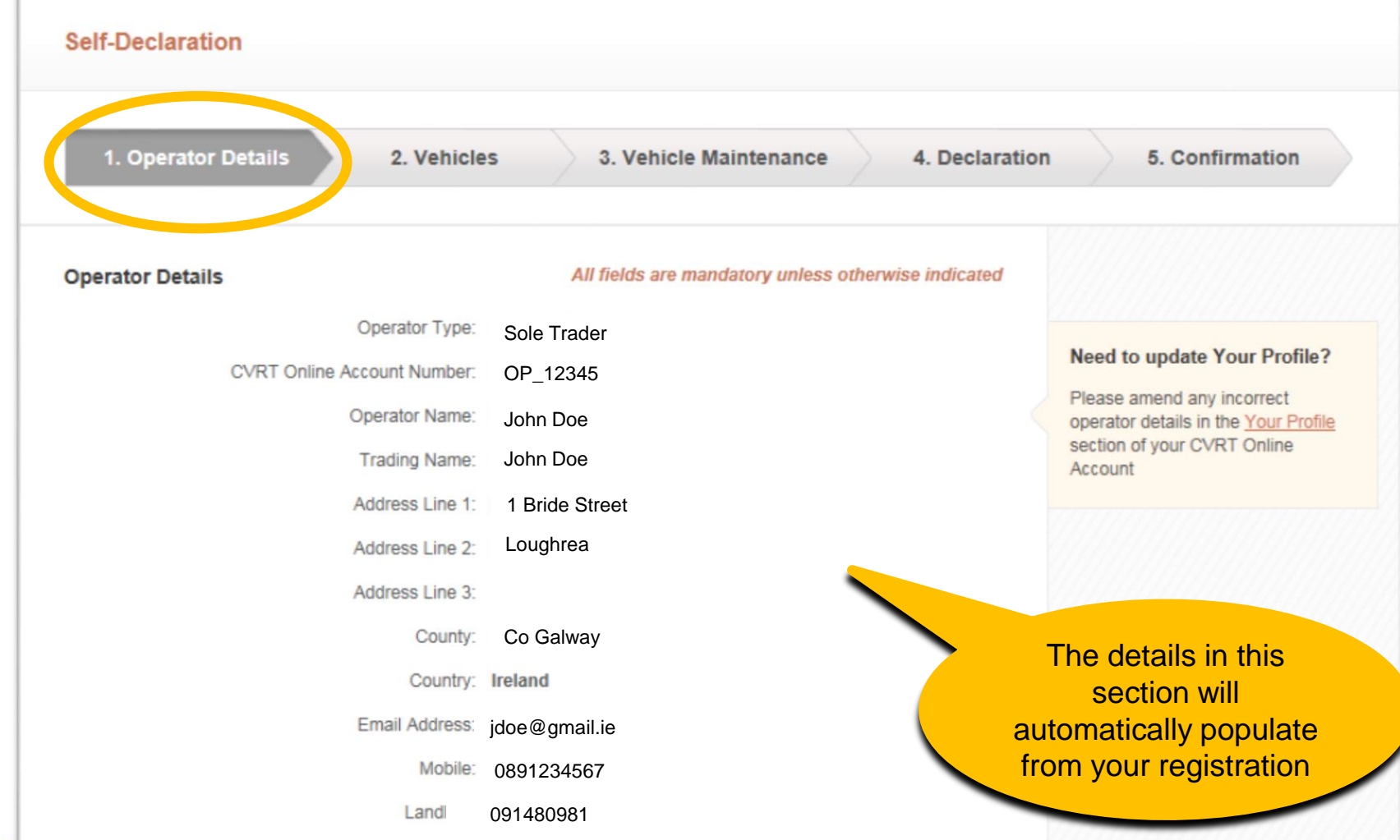

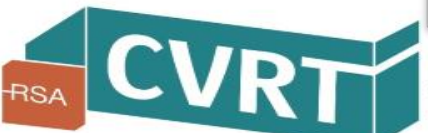

## Self-Declaration Step 1 of 5 – Operator Details (*Depot Address*)

| Depot Address         |                   |                     |                                | Depot Address                         |
|-----------------------|-------------------|---------------------|--------------------------------|---------------------------------------|
| Depot Name:           | Galway Base 1     |                     |                                | vehicles operate from. If you operate |
| Depot Address Line 1: | 1 Bride Street    | Same<br>Addre       | <u>as Company</u><br><u>ss</u> | locations.                            |
| Depot Address Line 2: | Loughrea          |                     |                                |                                       |
| Depot Address Line 3: |                   | Option              | al                             |                                       |
| County:               | Galway            | •                   |                                |                                       |
|                       | Add another depot |                     |                                |                                       |
|                       |                   | lf you op<br>multip | perate fro                     | m                                     |
|                       |                   | please l            | ist all dep                    | ot<br>ing                             |
|                       |                   | 'Add and            | other dep                      | ot'                                   |

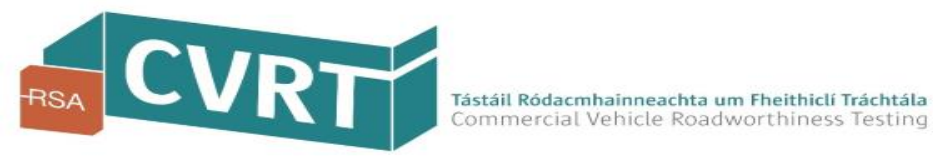

### Step 1 of 5 – Operator Details (Type and Service Sector)

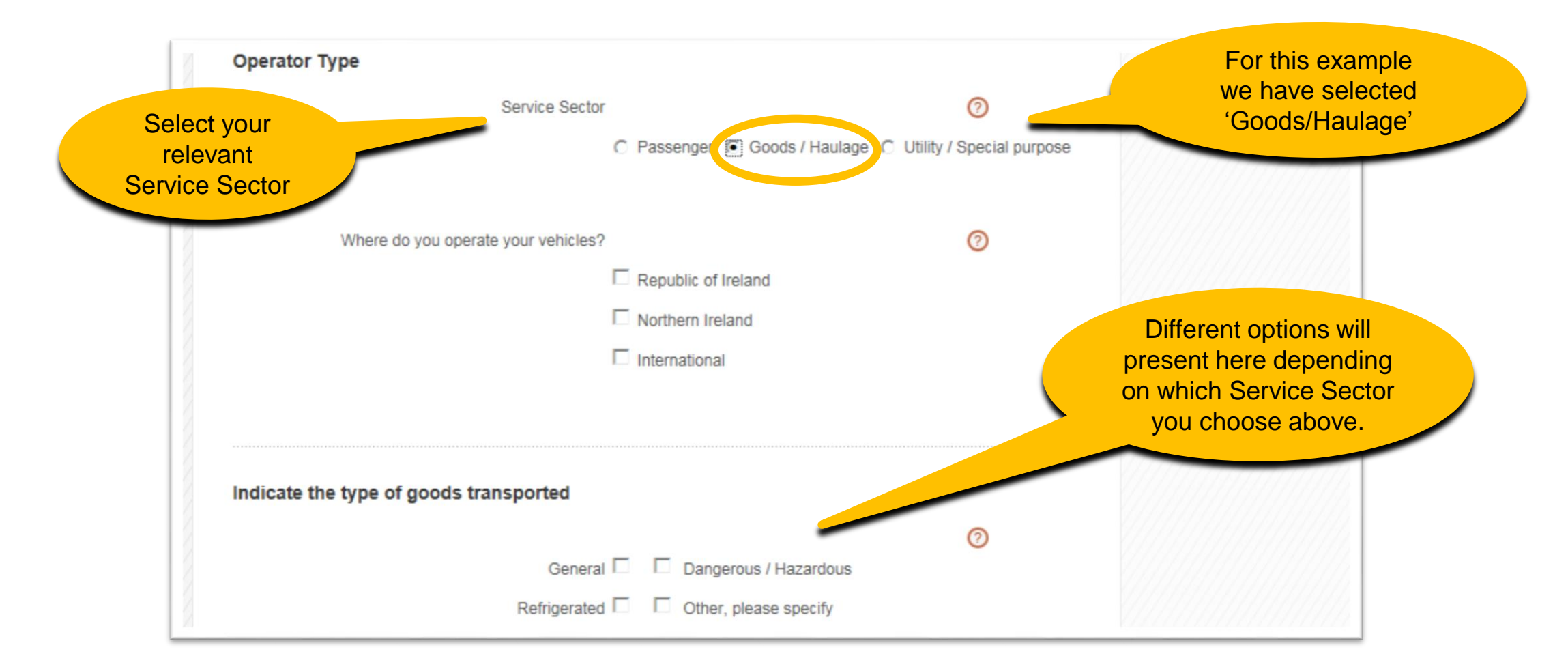

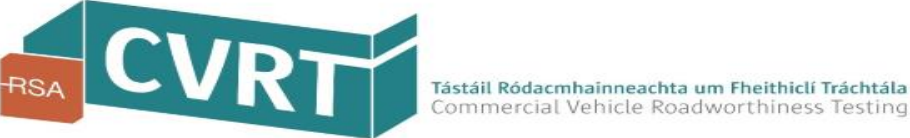

### Step 1 of 5 – Operator Details (Memberships or Associations)

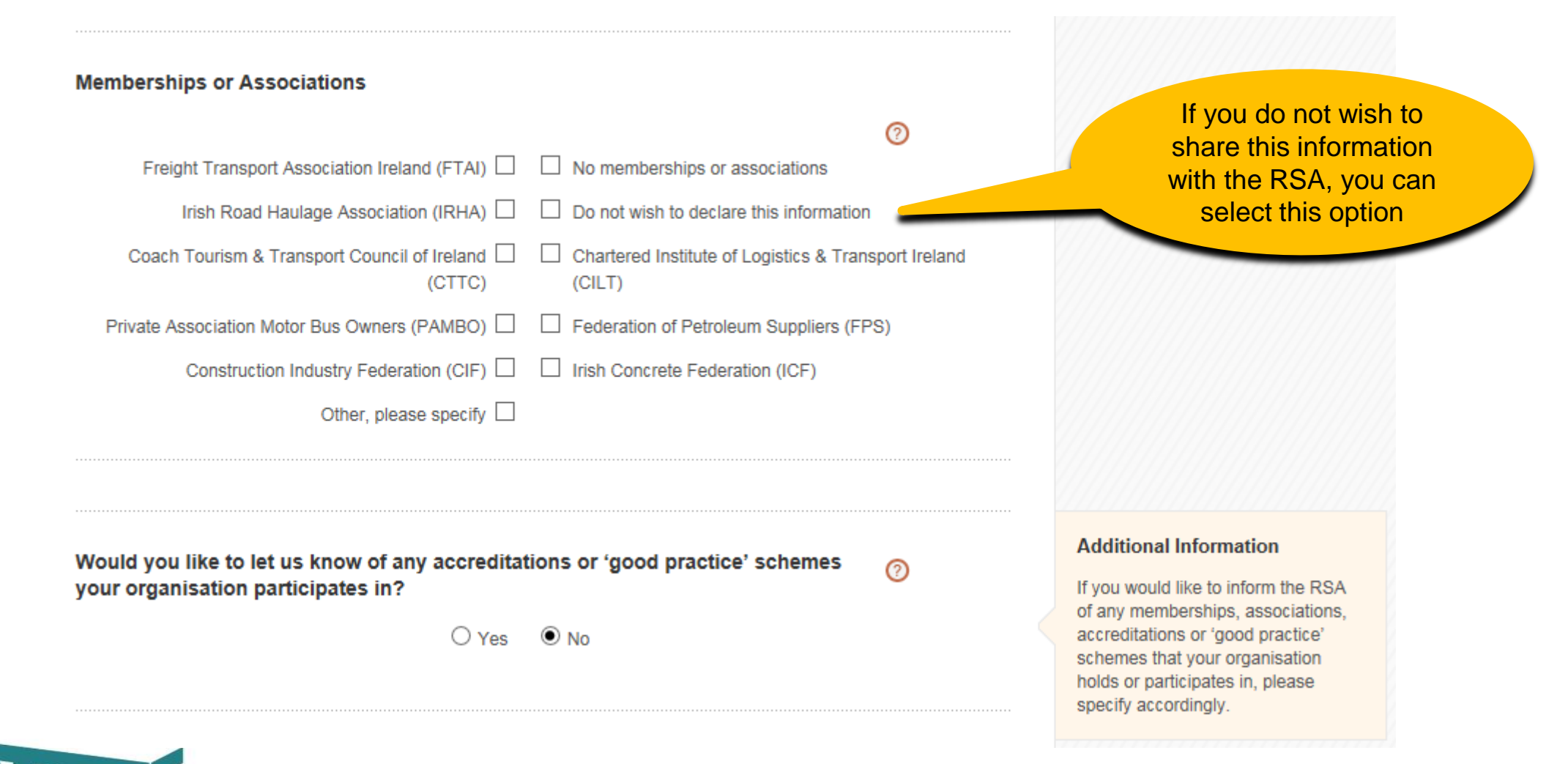

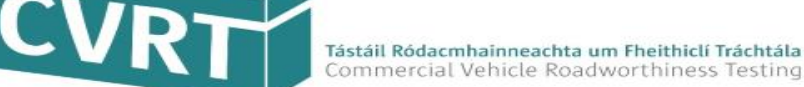

### Step 1 of 5 – Operator Details (*Primary Contact*)

**Primary Contact Details** 

| Select Primary Contact: | John Doe                                        | ~     | 0        |                                                                                               |
|-------------------------|-------------------------------------------------|-------|----------|-----------------------------------------------------------------------------------------------|
| First Name:             | John                                            |       |          | The Primary Contact may be the                                                                |
| Last Name:              | Doe                                             |       |          | Contact Person named when you                                                                 |
| Contact Address:        | Same as Company Address 1 Bride Street Loughrea |       | Optional | Account. If so, you can select<br>from the dropdown box to save<br>retyping the same details. |
| County                  | Co. Galway                                      | ~     |          |                                                                                               |
| Country                 | Ireland                                         | ~     |          |                                                                                               |
| Email Address           | jdoe@gmail.ie                                   |       |          |                                                                                               |
| Mobile:                 | 089 🖌 1234567                                   |       |          |                                                                                               |
| Landline:               | 091480981                                       |       |          |                                                                                               |
| Continu                 | Je Save & Finish L                              | .ater |          |                                                                                               |

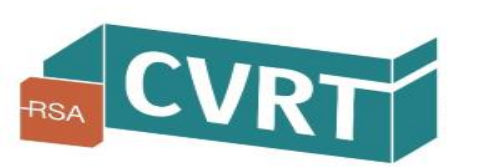

### Step 2 of 5 – Vehicles

| 1. Operator Details 2. Vehicles 3. Vehicle Maintenance 4. Declaration       | on 5. Confirmation                  |
|-----------------------------------------------------------------------------|-------------------------------------|
| r Vehicles                                                                  | If you hold a                       |
|                                                                             | Road Transport Operator Licence,    |
| You have added the following vehicles to your CVRT Online Account so far:   | the vehicles on your licence will   |
|                                                                             | have automatically uploaded to your |
| • 1 Tractor Unit                                                            | account when you registered for     |
| • • 0 Trailer                                                               | your CVRT Online Account.           |
| 1 HCVs · 0 Bus                                                              |                                     |
| • 0 Ambulance                                                               | You will need to add any goods      |
|                                                                             | trailers you operate, or any other  |
| Remember: Your I CVs are not included in your Self-Declaration              | HCVs not on your licence.           |
| Demoving a HCV from your Self-Declaration does not remove the vehicle from  |                                     |
| your CVRT Online Account. If you want to remove a vehicle from your managed |                                     |
| fleet list, please do so via the "Manage Vehicles" section of your account. |                                     |
|                                                                             | Select 'Add vehicles' to            |
| Add Vehicles                                                                | include each of the HCVs            |
| Please double-check that all your vehicles are                              |                                     |
| listed here. If they are not, add more vehicles                             |                                     |

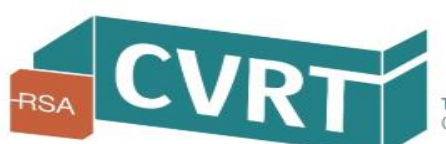

### Step 2 of 5 – Vehicles (Adding a Vehicle)

|                 | Vehicle Registration number     | 1816999999     |                                                                 |
|-----------------|---------------------------------|----------------|-----------------------------------------------------------------|
|                 | Last 4 digits of Chassis Number | 1024           |                                                                 |
|                 | Last 4 digits of Chassis Number | 1234           |                                                                 |
|                 | Vehicle Status                  | Please Select  | Describe the Vehicle Status by                                  |
|                 | Test Category                   | N/A            | <ul><li>selecting one of the following:</li><li>Owned</li></ul> |
| t Category is a | utomatically                    | -+ Add Vehicle | Leased                                                          |

\* If you select '*Owned – Withdrawn from Service*' as the Vehicle Status, the vehicle is still considered to be part of your fleet but it is understood that it may be excluded from statements made in your declaration regarding 'Vehicle Maintenance and Repair Procedures' under Step 3 of your declaration.

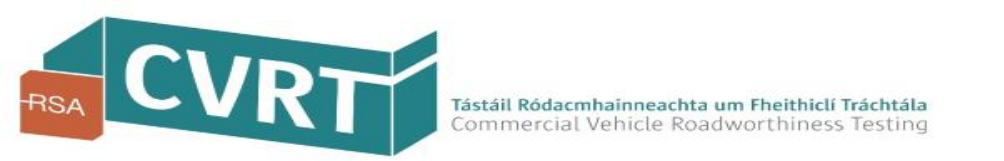

#### Step 2 of 5 – Vehicles (Adding a Vehicle)

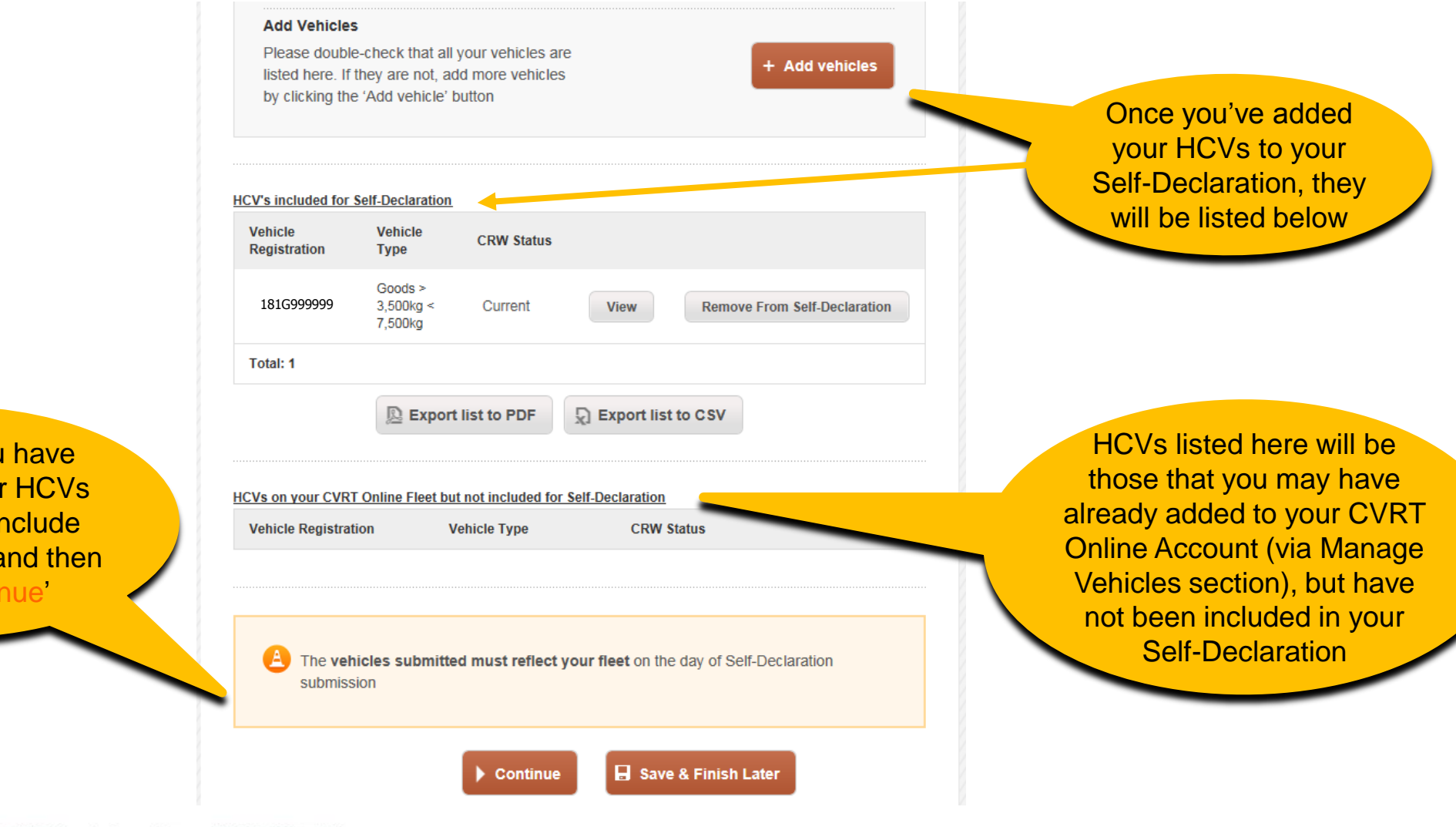

Check that you have included all your HCVs (remember to include Goods Trailers) and then select 'Continue'

VRT

### Step 3 of 5 – Vehicle Maintenance (*Competent Person*)

|                                        |                                                    |          | 9999977777777777                                                                                                 | The Competent Person may also     |
|----------------------------------------|----------------------------------------------------|----------|----------------------------------------------------------------------------------------------------|-----------------------------------|
| mpetent Person for Vehicle Maintenance |                                                    |          |                                                                                                    | be the Primary Contact Person in  |
| Select Competent Person:               | Please Select                                      | 0        | _                                                                                                    | your organisation. If so, you can |
| First Name                             | Joe                                                |          |                                                                                                    | select from the dropdown box to   |
| Last Name                              | Bloggs                                             |          |                                                                                                    | save retyping the same details    |
| Address                                | Same as saved Address                              |          |                                                                                                    |                                   |
| Address line 1:                        | 1 Bride Street                                     |          | Competent Person                                                                                                 |                                   |
| Address line 2:                        | Galway                                             |          | A person must be<br>designated the                                                                               |                                   |
| Address line 3:                        |                                                    | Optional | responsibility for the<br>management and                                                                         |                                   |
| County                                 | Galway                                             |          | supervision of the<br>inspection, repair and<br>maintenance of your<br>vehicles.                                 |                                   |
| Country                                | [ Ireland                                          |          | This person will be the main<br>contact point for the RSA<br>with regards to obtaining<br>information about your |                                   |
| Email Address                          | j.bloggs@gmail.ie                                  |          | vehicle inspections,<br>maintenance and repairs.                                                                 |                                   |
| Mobile                                 | 089 7654321                                        |          |                                                                                                    |                                   |
| Landline:                              | 091480981                                          | Optional |                                                                                                    |                                   |
| Preferred contact method               | C Email C Post C SMS                               |          |                                                                                                    |                                   |
| 1                                      | Preferred contact method for future correspondence |          |                                                                                                    |                                   |

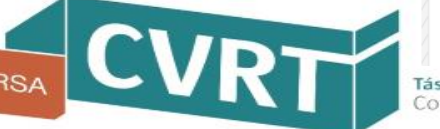

### Step 3 of 5 – Vehicle Maintenance (including Repair Procedures)

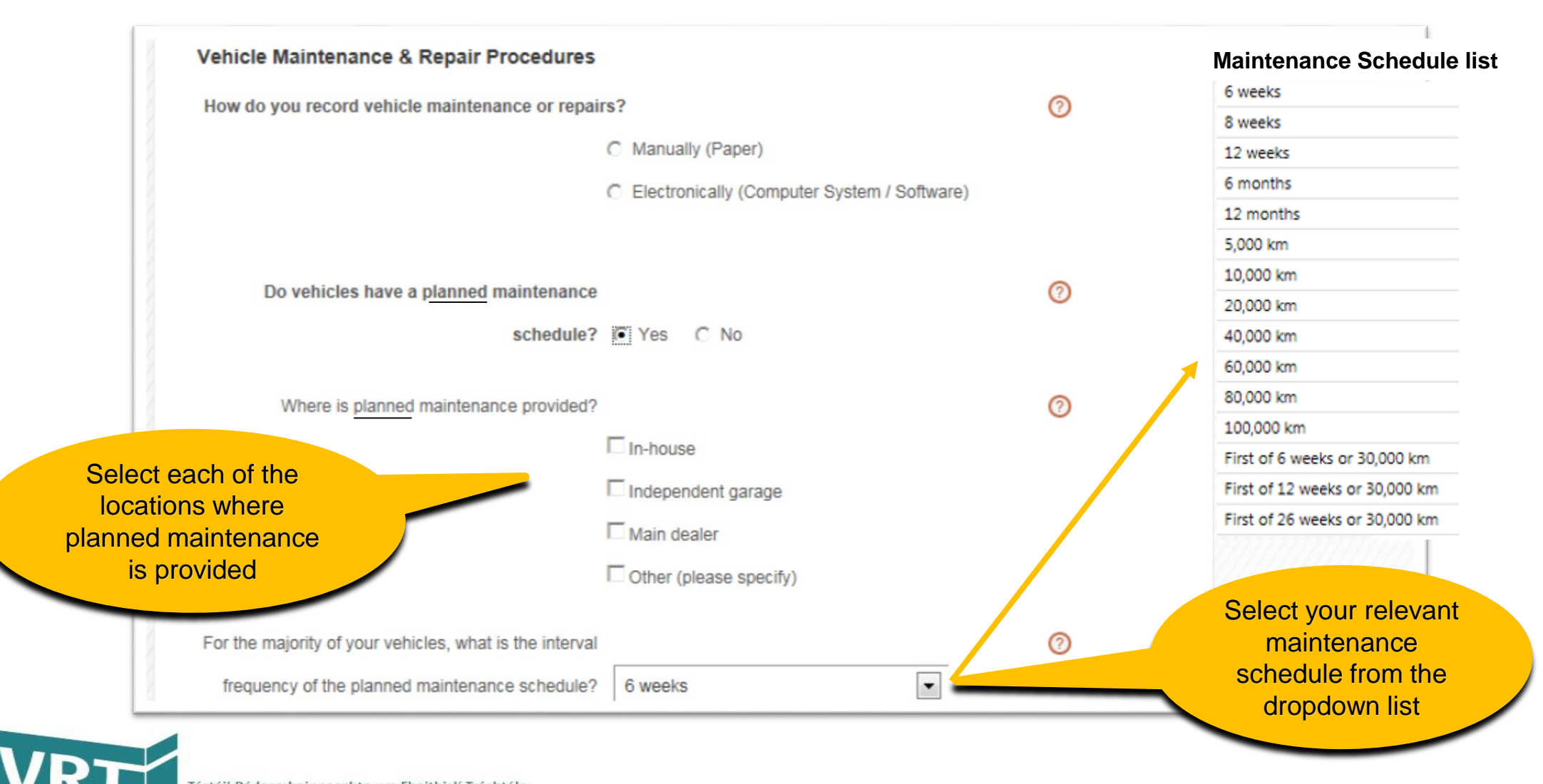

### Step 3 of 5 – Vehicle Maintenance (*including Repair Procedures*)

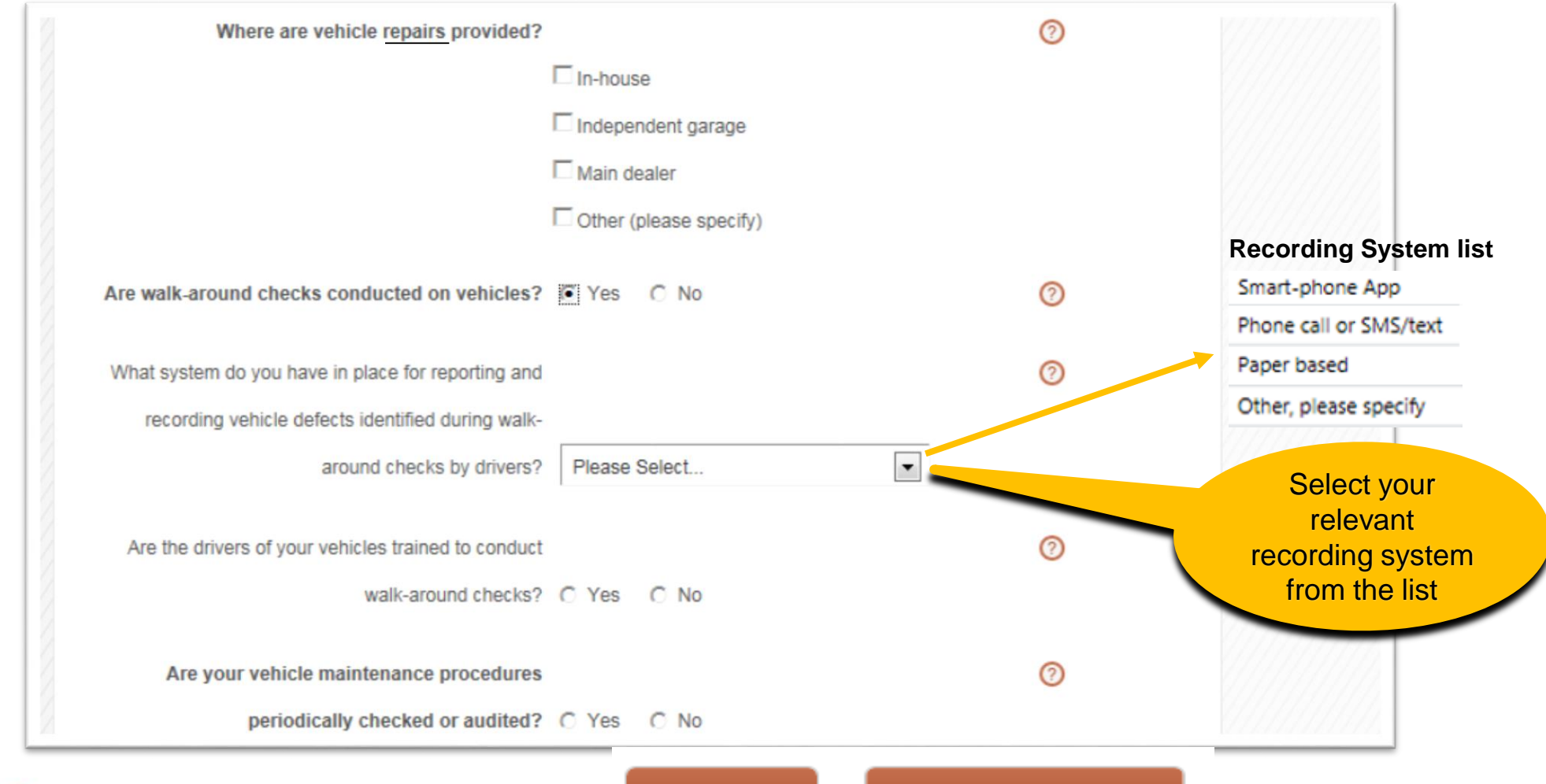

Continue

Save & Finish Later

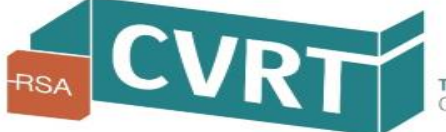

## Self-Declaration Step 4 of 5 – Declaration

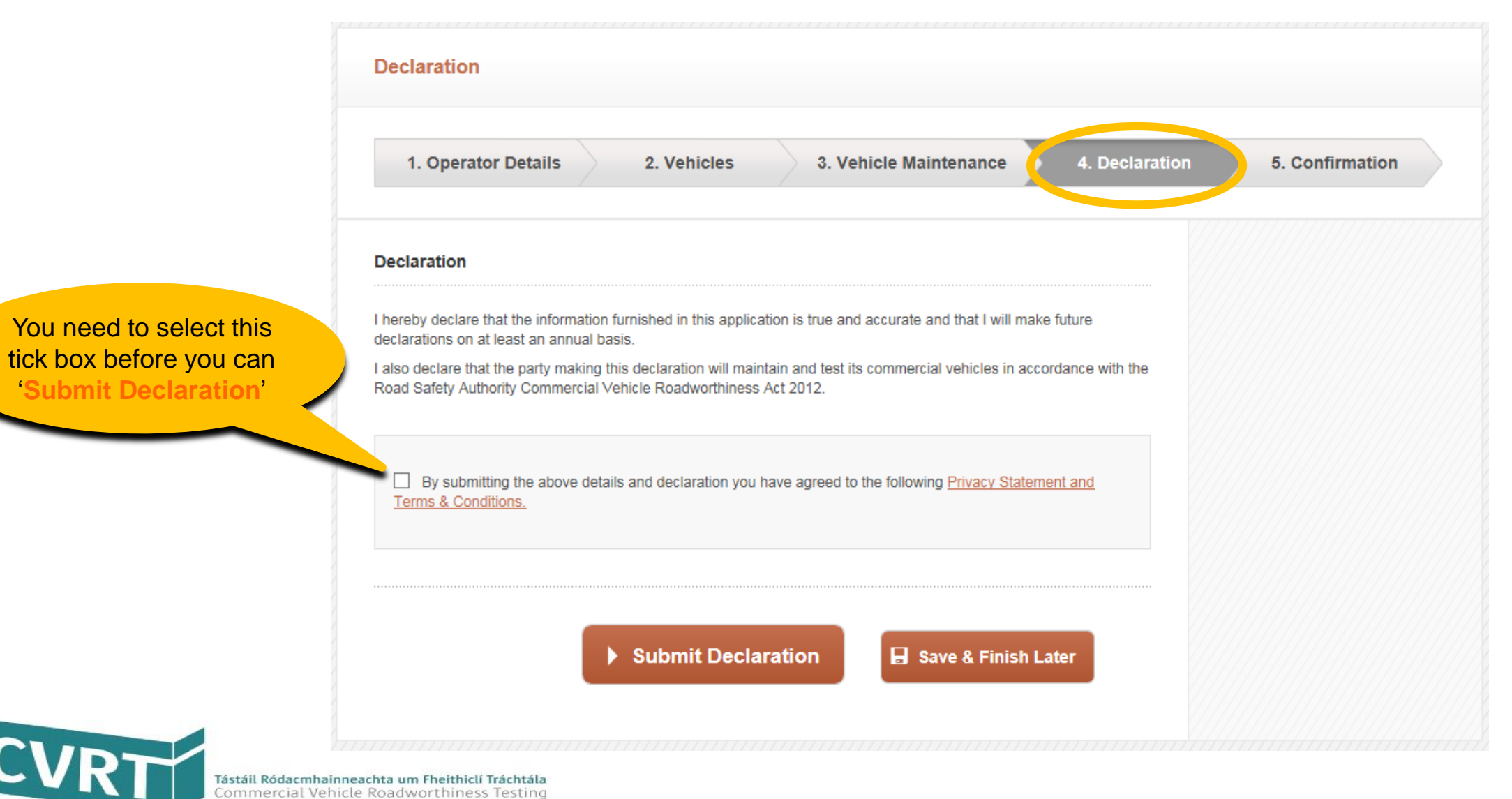

## Self-Declaration Step 5 of 5 – Confirmation

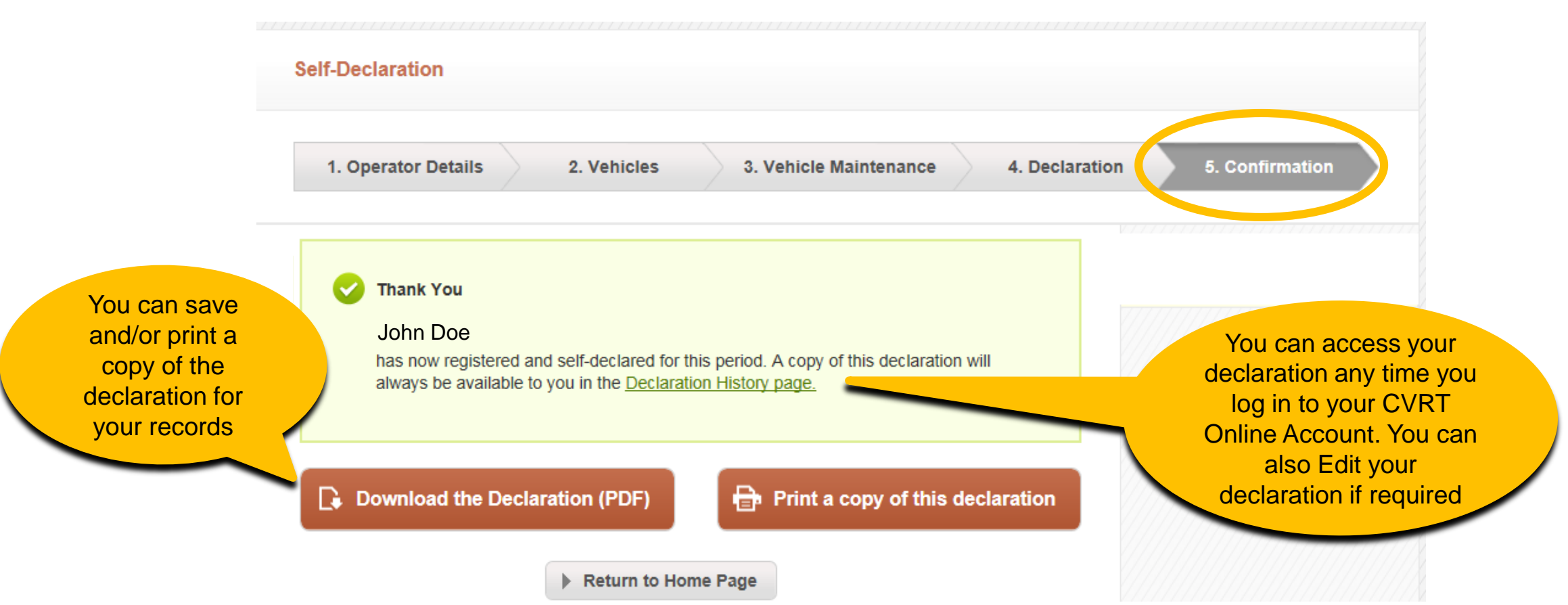

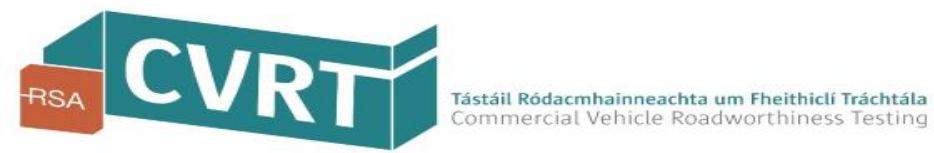

# **Self-Declaration Complete!**

#### **Important Reminder**

Self-Declaration is a legal requirement for all HCV operators and must be completed every year.

#### It's easy to Renew each year

To help save you time and make your Self-Declaration easier, there is an option on your CVRT Online Account to simply 'Renew' your Self-Declaration. Selecting this option will pre-populate your forms with the information you entered on your previous Self-Declaration.

#### Keep your vehicle records up-to-date

It is also your responsibility to update and manage your vehicle records with the RSA throughout the year if your fleet details change. It is important for the calculation of your Risk Ratings with the RSA that you keep your vehicle records up-to-date.

For any further assistance with registering for your CVRT Online Account or Self-Declaration, please contact the CVRT Helpdesk:

Phone: 091 480 981 (or Locall: 1890 927 218)

Email: it.support@cvrt.ie

Web: www.cvrt.ie

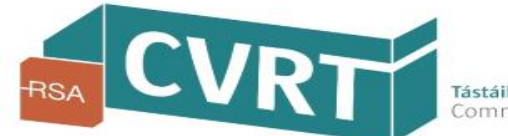